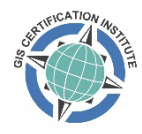

Welcome to the instructions to register, pay for, and access your GISP Official Practice Exam through PSI (G\*Matrix is a wholly owned subsidiary), our exam delivery provider.

G\*Metrix Log In Page:

https://www.gmetrix.com

Click Login and create a new registration.

When that is complete, select the Products drop-down from the top banner:

From the drop-down menu, choose: Products > GISP (as shown below):

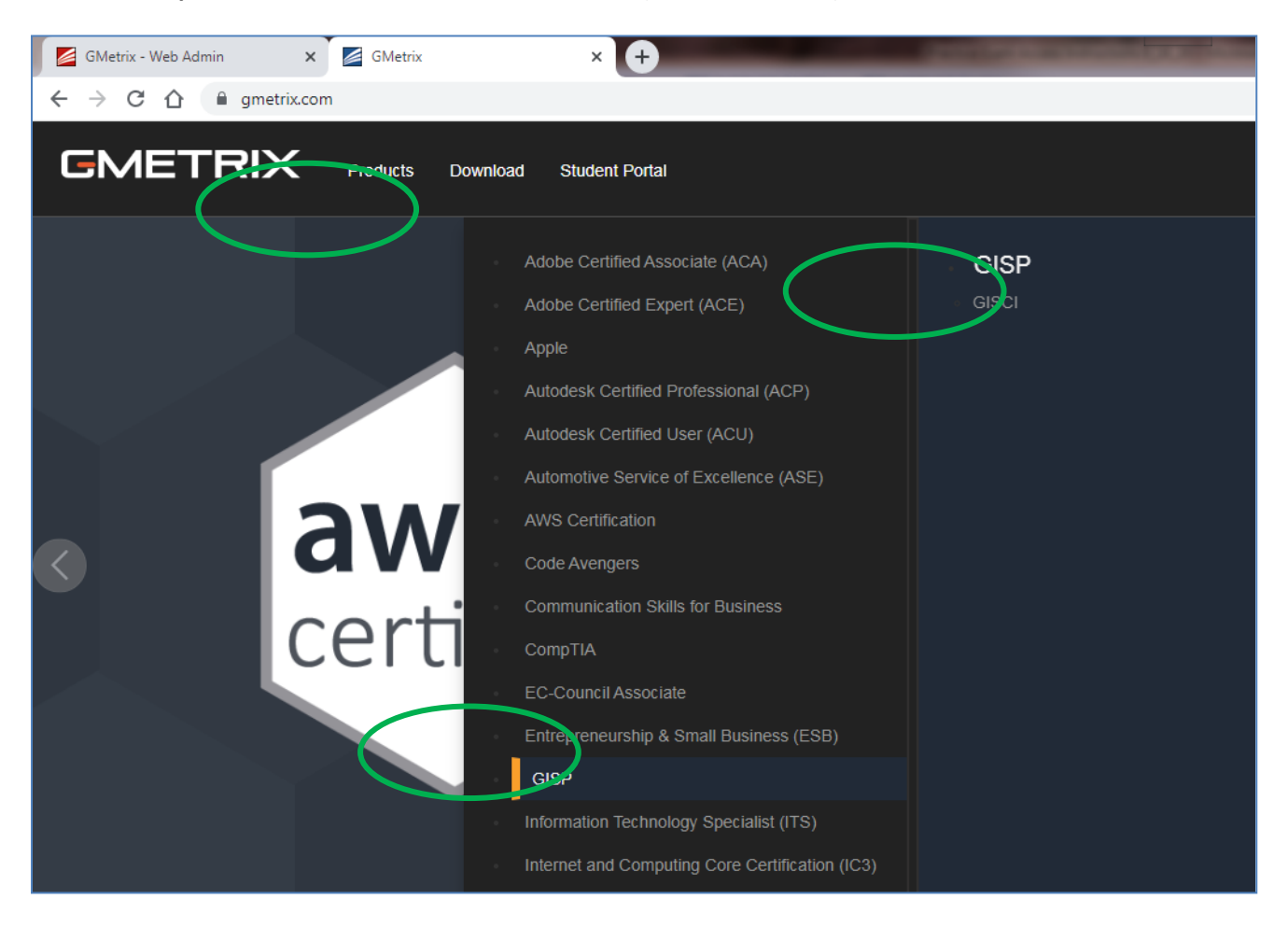

Choose GISP and pay through the check out procedure.

Once you have paid, click on your name in the upper right banner and see your Purchase History, including your Access Code. (see screen shot, below)

Make sure you record your Access Code. You will need to enter it to access your Practice Exam.

|  | oducts Down | lload Student Portal                                                                                                    |                                                        |                                                                                                    |           | Bill Hodge | <b>)</b> 🛱 0 |
|--|-------------|----------------------------------------------------------------------------------------------------|--------------------------------------------------------|----------------------------------------------------------------------------------------------------|-----------|------------|--------------|
|  |             |                                                                                                    |                                                        |                                                                                                    | Account   |            |              |
|  |             | Bill Hodge<br>Email: bhodge@giscl.org<br>Usemane: bhodge@giscl.org<br>Click here if you purchased a LearnKey Course, or Practice Tests for MTA,<br>ACA, ACU, ACP, IC3, QuickBooks, or GISCI. These products are accessed at the<br>GMetrix net Student Portal. |                                                        | Change Password<br>Click here if you purchased Practice Tests for MOS. These products are<br>accessed through the GMetrix SMS Desktop Software, which can be downloaded<br>from support gmetrix net/download. |           |            |              |
|  |             | Purchase H                                                                                                    | listory                                                |                                                                                                    |           |            |              |
|  |             | Id                                                                                                    | Name                                                   | Access Code                                                                                                    | Date      |            |              |
|  |             | 11278                                                                                                    | GISCI Geospatial Core Technical Knowledge Practice Tes | uws-75325-GISCI-64352                                                                                                    | 9/17/2020 |            |              |

Next, click on the 'Click here...' to move to the GISCI Practice Exam.

| 🗙 🛛 📊 (2) Colin L                                                                                                    | indeman, GISP   Link 🗙 🛃 GMetrix         | × +             |                       |                 |  |  |
|----------------------------------------------------------------------------------------------------|------------------------------------------|-----------------|-----------------------|-----------------|--|--|
| gmetrix.com/Home/Acco                                                                                                    | punt                                     |                 |                       |                 |  |  |
| oad Student Portal                                                                                                    |                                          |                 |                       |                 |  |  |
|                                                                                                    |                                          |                 |                       | Account         |  |  |
| Bill Hodge                                                                                                    |                                          |                 |                       |                 |  |  |
| Email: bhodge@gise<br>Username: bhodge(                                                                                                    | ci.org<br>@gisci.org                     |                 |                       | Change Password |  |  |
| Click here if you purchased a LearnKey Course, or Practice Tests for MTA,<br>ACA, ACU, ACP, IC3, auickBooks, or GISCI. These products are accessed at the<br>Gweinkmet student Portal. |                                          |                 |                       |                 |  |  |
| Purchase H                                                                                                    | listory                                  |                 |                       |                 |  |  |
| ld                                                                                                    | Name                                     |                 | Access Code           | Date            |  |  |
| 11278                                                                                                    | GISCI Geospatial Core Technical Knowledg | e Practice Test | UWS-75325-GISCI-64352 | 9/17/2020       |  |  |

Log in, if necessary; Enter your Access Code, select GISP Exam Mode (NOT Training Mode) and start your Practice Exam.

When you are finished, you will see your grade, a Performance Report chart, and have the opportunity to print and save the report as a PDF doc.

Please contact me with any problems you experience.

Thanks for your interest in the GISP!

Tony Spicci GISP CGMP Executive Director <u>info@gisci.org</u> (847) 824-7768